# スーパーコンピュータ「富岳」における HPC クラスタ用 Web ポータル Open OnDemand の運用

中尾 昌広<sup>1,a)</sup> 金山 秀智<sup>1</sup> 長久 勝<sup>2,3</sup> 藤原 一毅<sup>2</sup> 竹房 あつ子<sup>2</sup> 三浦 信一<sup>1</sup> 山本 啓二<sup>1</sup>

概要:「富岳」などの HPC クラスタの問題点として,HPC クラスタを用いるための前提知識が多いため, 初心者にとって利用するまでの学習コストが大きい点が挙げられる.そこで,我々は HPC クラスタの計算 資源を簡易に利用可能にする Web ポータル Open OnDemand を「富岳」で運用している.ユーザの利便 性をさらに向上させるため,Open OnDemand と HPCI (High Performance Computing Infrastructure) 共用ストレージおよび GakuNin RDM (Research Data Management) との間でデータ共有を行うことが できるアプリケーションを開発した.本稿では,我々が「富岳」の Open OnDemand に対して行っている 様々な工夫およびそのデータ共有アプリケーションの開発について述べる.

## 1. 背景

理化学研究所 計算科学研究センター(R-CCS: RIKEN Center for Computational Science)は、日本におけるフ ラッグシップスーパーコンピュータとして「富岳」を運用 している [1]. さらに、R-CCS は可視化やデータ変換等を 行うためのプリポスト環境も提供している.「富岳」とプ リポスト環境の概念図を図1に示す.プリポスト環境は GPUを搭載したノード、大容量メモリを搭載したノード、 ワークフローアプリケーション用のノードで構成される. 「富岳」とプリポスト環境のログインノードは共通である が、「富岳」のジョブスケジューラは Fujitsu TCS (Fujitsu Software Technical Computing Suite) [2] であるのに対し、 プリポスト環境のジョブスケジューラは Slurm[3] である.

「富岳」などの HPC クラスタを利用するためには, Shell による CLI (Command Line Interface), SSH の鍵ペアの 生成と公開鍵の登録, ジョブスケジューラなどの知識が必 要であるため,初心者にとって学習コストが大きいという 問題点がある.また,近年では,対話的操作を伴う GUI (Graphical User Interface) アプリケーションを HPC アプ リケーションとして動作させることを望まれているが,そ のようなアプリケーションを HPC クラスタの計算ノード 上で動作させる手順は煩雑である.

以上の問題点を解決するため、 我々は HPC クラスタ

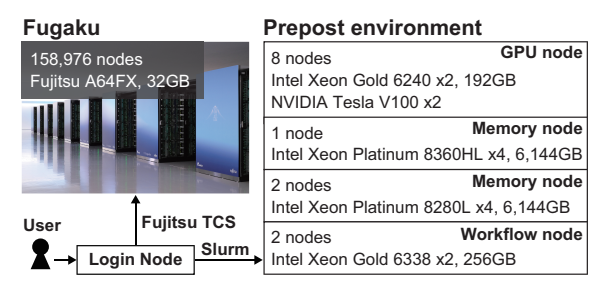

☑ 1: Overview of Fugaku and pre-post environment

用の Web ポータル Open OnDemand[4] を「富岳」で運用 している. Open OnDemand を用いると,SSH の代わり に Web ブラウザから HPC クラスタの計算資源を利用でき る. さらに,HPC クラスタの計算ノード上で動作する対話 的アプリケーションも Web ブラウザから簡易に操作でき る. Open OnDemand は Slurm などのジョブスケジュー ラに対応しているが,Fujitsu TCS には未対応であった. そこで,我々の過去の研究において,Fujitsu TCS を利用 するために Open OnDemand の拡張を行った [5]. その拡 張は GitHub で管理されている Open OnDemand のリポ ジトリ (https://github.com/OSC/ood\_core) にマージ されているため,Fujitsu TCS を利用している他の HPC クラスタにおいても Open OnDemand が利用可能である.

我々は「富岳」において Open OnDemand を運用する 上で、ユーザに対する利便性をさらに向上させる様々な 工夫を行っている. その一環として、Open OnDemand と HPCI (High Performance Computing Infrastructure) 共 用ストレージ [6] および GakuNin RDM (Research Data Management) [7] との間でデータ共有を行うことができ

<sup>1</sup> 理化学研究所 計算科学研究センター 兵庫県神戸市中央区港島南 町 7-1-26

<sup>2</sup> 国立情報学研究所 東京都千代田区一ツ橋 2-1-2

<sup>&</sup>lt;sup>3</sup> Lifematics 株式会社 東京都千代田区神田神保町 3-5

<sup>&</sup>lt;sup>a)</sup> masahiro.nakao@riken.jp

#### 情報処理学会研究報告

**IPSJ SIG Technical Report** 

るアプリケーションを開発した.HPCI 共用ストレージと GakuNin RDM は,研究データを管理・共有するための研 究データ管理サービスである.これらのアプリケーション を用いると,「富岳」から HPCI 共用ストレージもしくは GakuNin RDM に対するデータ転送を Open OnDemand 上で行うことができる.本稿では,我々が「富岳」の Open OnDemand (Fugaku OnDemand) に対して行っている工 夫およびそのデータ共有アプリケーションの開発について 述べる.

本稿の構成は次の通りである.2章では Open OnDemand の概要について、3章では HPCI 共用ストレージと GakuNin RDM の概要について述べる.4章では Fugaku OnDemand に対して行っている工夫とデータ共有アプリ ケーションについて述べる.5章ではデータ共有アプリ ケーションの性能について評価する.6章では本稿のまと めと今後の課題について述べる.

## 2. Open OnDemand

Open OnDemand は HPC クラスタの計算資源を簡易 に利用可能にするためのオープンソースソフトウェアで ある [4]. Open OnDemand の目的の 1 つは, HPC クラ スタの利用のための学習コストを小さくすることである. Settlage らは,ユーザの最初のログインからジョブを投入 するまでの時間の中央値が従来の SSH を用いた方法では 約 22 時間であるのに対し, Open OnDemand を用いた方 法では約 2 時間であることを示している [8].

Open OnDemand で利用可能なアプリケーションは,(A) Open OnDemand がインストールされたサーバで動作する アプリケーションと (B) HPC クラスタの計算ノードで動 作するアプリケーションに分けることができる.それぞれ について紹介する.

(A) について, Open OnDemand にプリインストールさ れているアプリケーションを図2に示す. 図2aのHome Directory はファイルのアップロード・ダウンロード・編集を 行う. 図 2b の Active Jobs はジョブの監視を行う. 図 2c の Job Composer はジョブの作成と投入を行う. 図 2d の Shell は Web ベースのターミナルを提供する. なお, Open OnDemand が提供するフレームワークを用いることで、新 しいアプリケーションの開発・導入も簡易に行うことがで きる [9]. 4.5 節で述べる HPCI 共用ストレージと GakuNin RDM に対するデータ共有アプリケーションの開発は、その フレームワークを用いている. Home Directory において, クラウドストレージ上のファイル管理を行うソフトウェア である rclone[10] を用いることで, Open OnDemand から Amazon S3 などのクラウドストレージとデータ転送を行 うことも可能である.なお、R-CCSを含む日本の研究機関 の多くは、国立情報学研究所(NII:National Institute of Informatics) が運営する学術情報ネットワーク SINET に

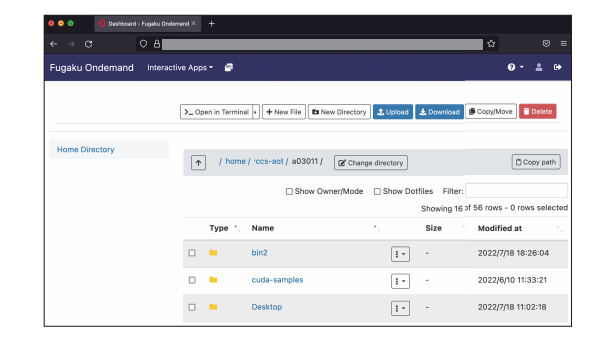

(a) Home Directory

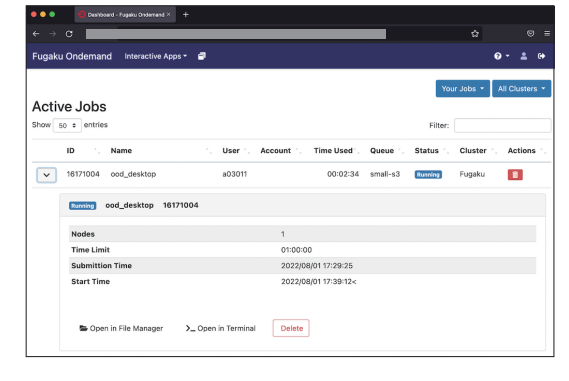

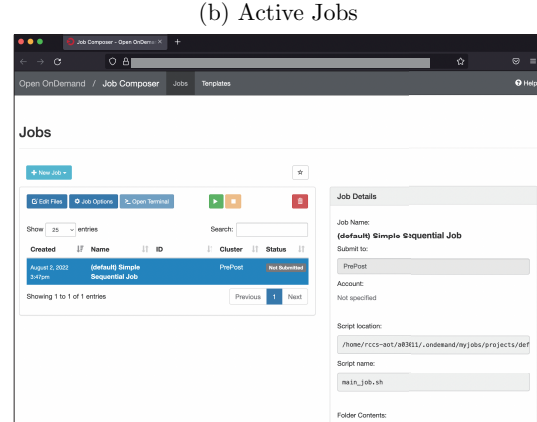

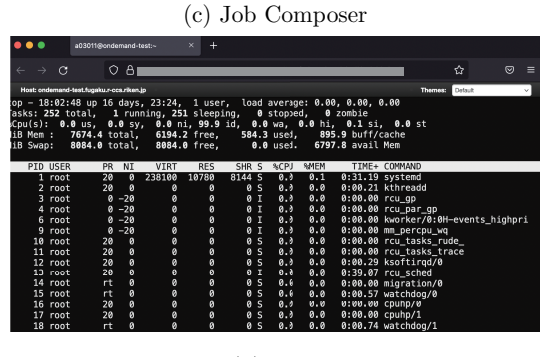

(d) Shell

⊠ 2: Applications pre-installed in Open OnDemand

接続しており, SINET が提供するサービスの1つである SINET クラウド接続サービスを用いることで,自機関とク ラウドストレージとの間で高速データ通信を行うことがで きる.ただし,rcloneはHPCI共用ストレージとGakuNin RDM には対応していない.

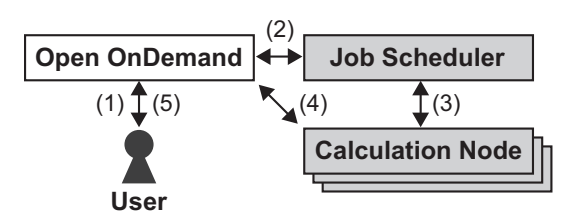

⊠ 3: Operation flow of interactive application

(B)では、Open OnDemand は HPC クラスタのジョブ スケジューラと連携し、計算ノードにインストールされ たアプリケーションを呼び出す.そのアプリケーション は対話的アプリケーションが想定されているが、通常の バッチジョブも可能である.対話的アプリケーションの 場合の動作フローを図3と次に示す.(1)ユーザは Open OnDemand 上でアプリケーションの実行命令を発行する.
(2) Open OnDemand はジョブスケジューラにジョブを登録する.(3) ジョブが計算ノード上で実行する.(4) Open OnDemand は確保された計算ノードの情報や GUI アプリ ケーションが利用しているポート番号などを受け取り、そ の計算ノードに接続するためのリバースプロキシの設定 を行う.(5)ユーザはリバースプロキシの URL を用いて、 Web ブラウザから HPC クラスタ内部の計算ノードに接続 する.

## 3. 研究データ管理サービス

## 3.1 HPCI 共用ストレージ

HPCIとは日本の研究組織の計算資源を SINET で繋い だ共用計算環境基盤であり, R-CCS が運用する「富岳」も HPCI の一部である.そして, HPCI 共用ストレージとは, 地理的に分散している HPCI の各組織で研究データを高速 かつセキュアに共有するための大規模データ共有基盤であ る.HPCI 共用ストレージは R-CCS (兵庫県神戸市)と東 京大学情報基盤センター(千葉県柏市)が共同で運用して おり,各拠点にファイルサーバが設置されている.HPCI 共用ストレージのファイルシステムには Gfarm[11]が採用 されており,各拠点にファイル複製を1個ずつ配置する完 全ミラー化が行われている.

HPCI 共用ストレージへの接続方法について説明する. (1) HPCI 共用ストレージへは GSI (Grid Security Infrastructure) 認証を用いてアクセスするため, HPCI 証明書発 行システム (https://portal.hpci.nii.ac.jp) で電子 証明書と代理証明書を発行する. (2) Gfarm クライアント がインストールされた環境にログインし, myproxy-logon コマンドで代理証明書のダウンロードを行う. その際は, 代理証明書の発行時に入力したパスフレーズが必要であ る. (3) mount.hpci コマンドを実行すると, その内部で fusermount が利用されることで, HPCI 共用ストレージ にマウントできる. コマンド例は次の通りである.

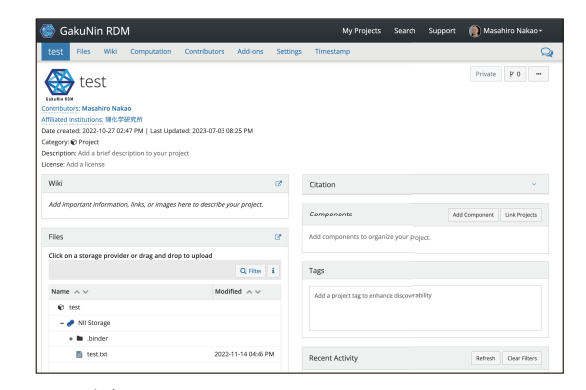

図 4: Project page in GakuNin RDM

\$ myproxy-logon -s portal.hpci.nii.ac.jp ... Enter MyProxy pass phrase: \$ mount.hpci

## 3.2 GakuNin RDM

GakuNin RDM は研究データや関連資料を保存または 共同研究者と共有するための研究データ管理サービスであ り,NII が開発と運営を行っている. GakuNin RDM は米 国の非営利団体 Center for Open Science が提供している Open Science Framework をベースとしている. GakuNin RDM は Open OnDemand と同様に Web ブラウザを介し たデータ転送やデータ分析を行うためのアプリケーション (JupyterLab など)との連携機能を提供している.

GakuNin RDM の利用方法を説明する.(1) ユーザは GakuNin RDM 上で研究プロジェクトを作成する.(2) 共 同研究者の登録を行う.(3)研究プロジェクト毎に確保され るストレージに対して,研究データの保存・共有・バージョン 管理などを行う.GakuNin RDM のプロジェクトのページ を図4に示す.Webブラウザ以外でGakuNin RDM のプロ ジェクト毎のストレージに接続するには,NII が公開してい るスクリプト(https://github.com/RCOSDP/CS-rdmfs) を用いてマウントする方法がある.このスクリプトには Python3 用の FUSE (Filesystem in Userspace) ライブラ リである pyfuse3 が利用されている.マウントの際は, GakuNin RDM の自身のプロジェクトのページから入手で きるプロジェクト ID とパーソナルアクセストークンが必 要である.

## 4. 「富岳」における Open OnDemand の運用

## 4.1 概要

本章では, Fugaku OnDemand の設定と工夫点について 述べる.本章で説明するアプリケーションの設定などは https://github.com/RIKEN-RCCS/ondemand\_fugaku で 公開している.

|             | 表 1: Interactive Applications in Fugaku Open OnDemand                                                                               |  |  |
|-------------|----------------------------------------------------------------------------------------------------|--|--|
| Category    | Application                                                                                                    |  |  |
| Development | Desktop, Jupyter, MATLAB*, RStudio, VSCode                                                                                          |  |  |
| Profiler    | NVIDIA Visual Profiler <sup>*</sup> , NVIDIA Nsight Compute <sup>*</sup> , NVIDIA Nsight Systems <sup>*</sup> , Vampir <sup>*</sup> |  |  |
| Viewer      | AVS/Express*, C-Tools, GaussView*, ImageJ, OVITO, Paraview, PyMOL, SALMON view, Smokeview,                                          |  |  |
|             | VESTA, VMD, VisIt, XCrySDen                                                                                                    |  |  |
| Workflow    | WHEEL                                                                                                    |  |  |

| 表 1: Inte | eractive A | Applications | in | Fugaku | Open | OnDe | emand |
|-----------|------------|--------------|----|--------|------|------|-------|
|-----------|------------|--------------|----|--------|------|------|-------|

| Category                   | Application                                                                           |
|----------------------------|---------------------------------------------------------------------------------------|
| Climate                    | SCALE                                                                                 |
| Computer Aided Engineering | FDS, FrontFlow (blue/X), FrontISTR, OpenFOAM (Foundation/OpenCFD)                     |
| Condensed Matter Physics   | ALAMODE, AkaiKKR, $\mathcal{H}\Phi$ , mVMC, OpenMX, PHASE/0, Quantum Espresso, SALMON |
| Molecular Dynamics         | GENESIS, GROMACS, LAMMPS, MODYLAS                                                     |
| Quantum Chemistry          | ABINIT-MP, Gaussian <sup>*</sup> , NTChem, SMASH                                      |
| Quantum Simulation         | braket                                                                                |

# 表 2: Applications for Batch Job in Fugaku Open OnDemand

## 4.2 利用可能なアプリケーション

Fugaku OnDemand では,2章で述べた(B) HPC クラ スタの計算ノードで動作するアプリケーションを「対話的 アプリケーション」と「バッチジョブ」に分けている. そ れぞれで利用可能なアプリケーションを表1と表2に示 す. 表中でアスタリスク(\*)がついてあるアプリケーショ ンは商用であることを意味している.

表1の対話的アプリケーションについては, 商用アプリ ケーション以外の多くは「富岳」とプリポスト環境にインス トールされていない. そこで, HPC 向けコンテナ環境であ る SingularityPro[12] を用いて、該当のアプリケーション をインストールしたコンテナイメージを Open OnDemand から呼び出している.図1に示した「富岳」のCPUは ARM アーキテクチャに基づく Fujitsu A64FX[13] である のに対し、プリポスト環境の CPU は一般的な x86\_64 アー キテクチャであるため、アーキテクチャ毎のコンテナイ メージを用意している.プリポスト環境のコンテナイメー ジには、表1の商用アプリケーション以外のすべてのアプ リケーションをインストールしている.「富岳」のコンテ ナイメージには、管理コストの削減のため、「富岳」にお いて利用頻度が高いと考えられるソフトウェアのみをイン ストールしている.具体的には開発環境である Desktop, Jupyter, RStudio, VSCodeと、複数プロセスを用いた並 列処理が可能なビューアーである Paraview のみをインス トールしている.

表2のバッチジョブのアプリケーションについては、「富 岳」ではパッケージ管理システム spack[14] を用いた管理が 行われている. そのため, Fugaku OnDemand から spack load コマンドを用いて該当のアプリケーションを呼び出 している.

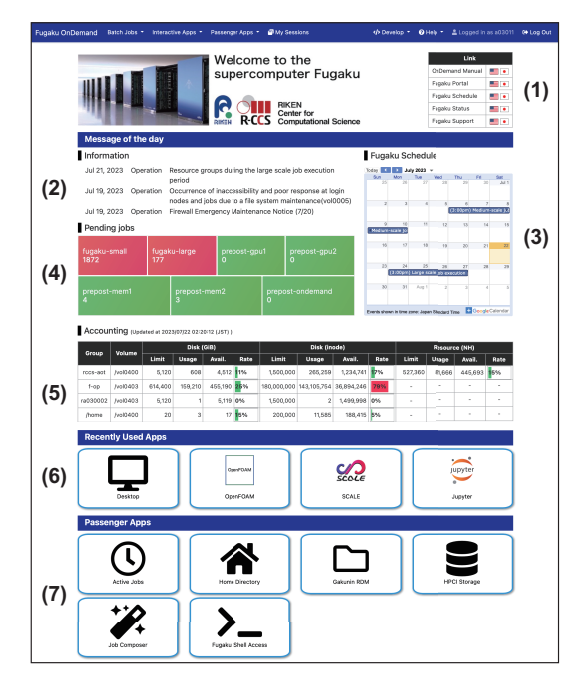

⊠ 5: Dashboard on Fugaku OnDemand

## 4.3 ダッシュボード

ユーザが Open OnDemand にログインした時に最初に現 れるページをダッシュボードと呼ぶ. Fugaku OnDemand のダッシュボードの画面を図5に示す.管理者が直接 eRuby で記述することにより、ダッシュボードに表示する 内容を自由に編集することができる. そこで, ユーザの利 便性を向上させるため、「富岳」を利用する上で重要な次の 情報を表示するようにしている. (1) マニュアルなどへの 外部リンク, (2) 障害情報やオペレーション情報, (3) 全系 利用やメンテナンスなどのカレンダー(Google カレンダー を利用),(4)ジョブスケジューラの各キューの待ちジョブ 数(Grafana を利用), (5) ユーザのディスクとバジェット

#### 情報処理学会研究報告

**IPSJ SIG Technical Report** 

#### 表 3: Maximum number of items in Fugaku queue

| Queue        | Time (hours) | Nodes  |
|--------------|--------------|--------|
| fugaku-small | 72           | 384    |
| fugaku-large | 24           | 12,288 |

表 4: Maximum number of items in pre-post queue

| Onone            | Time    | CPU   | Memory | CDUa |
|------------------|---------|-------|--------|------|
| Queue            | (hours) | Cores | (GB)   | GPUS |
| prepost-gpu1     | 3       | 72    | 186    | 2    |
| prepost-gpu2     | 24      | 36    | 93     | 2    |
| prepost-mem1     | 3       | 224   | 6,045  | -    |
| prepost-mem2     | 24      | 56    | 1,511  | -    |
| prepost-ondemand | 720     | 8     | 32     | -    |

の利用率. ここで, ユーザのディスクとバジェットの利用 率を得るためには Fujitsu TCS のコマンドを複数回実行す る必要があり, すべての情報を取得するには数秒程度必要 である. ダッシュボードを表示させる度に数秒の遅延が発 生することを避けるため, cron を用いて1日1回の頻度で 全ユーザの情報を保存し, その情報をダッシュボードから 読み込んでいる.

一度利用したアプリケーションは再度利用されることが 多いと考えられる.一度利用したアプリケーションをユー ザがすぐに起動できるように、(6) Recently Used Apps に 最近利用したアプリケーションを表示させている.これは Open OnDemand のデフォルトの機能であるが、デフォ ルトのままだと、(6)Recently Used Apps のアイコンをク リックすると、前回実行したパラメータを用いたジョブ の投入まで自動的に行われてしまう.そこで、毎回パラ メータを入力するように、デフォルトの設定が定義されて いる /var/www/ood/apps/sys/dashboard/app/views/ widgets/\_recently\_used\_apps.html.erb を編集した. (7) は 2 章で説明した (A)Open OnDemand がインストー ルされたサーバで動作するアプリケーションである.

#### 4.4 Web フォーム

「富岳」とプリポスト環境におけるジョブスケジュー ラの各キューとユーザが指定できる主要な設定項目の最 大値を**表 3**と**表 4**に示す.プリポスト環境では1ノード のみ利用可能であるが oversubscribe(1ノードに複数の ジョブを同時に実行できること)も可能であるため,ユー ザは CPU コア数,メモリ量,GPU 数が指定可能である. prepost-ondemand キューはワークフローのためのキュー であるため,長い時間を設定可能である.

表1と表2に示したアプリケーションの実行方法について説明する.ユーザは図5のダッシュボードの最上部にあるナビゲーションバーもしくは(6)Recently Used Apps

| Desktop                                                       |    |
|---------------------------------------------------------------|----|
| This app will launch an Xfce desktop.                         |    |
| Queue                                                         |    |
| fugaku-small                                                  | *  |
| Group                                                         |    |
| rccs-aot                                                      | \$ |
| Elapsed time (1 - 72 hours)                                   |    |
| 1                                                             | ٢  |
| Number of nodes (1 - 384)                                     |    |
| 1                                                             | ٢  |
| Total number of processes (1 - 18,432)                        |    |
| 1                                                             | •  |
| Total number of processes <= Number of nodes x 48.            |    |
| Execution mode                                                |    |
| Normal                                                        | \$ |
| Please refer to the manual for details (English or Japanese). |    |
| Email (You will receive an email when it starts)              |    |
|                                                               |    |
| Launch                                                        |    |
|                                                               |    |

図 6: Web form for fugaku-small queue

| Desktop                                          |    |
|--------------------------------------------------|----|
| This app will launch an Xfce desktop.            |    |
| Queue                                            |    |
| prepost-gpu1                                     | \$ |
| Elapsed time (1 - 3 hours)                       |    |
| 1                                                | •  |
| Number of CPU cores (1 - 72)                     |    |
| 1                                                | ٢  |
| Required memory (10 - 186 GB)                    |    |
| 10                                               | •  |
| Number of GPUs (0 - 2)                           |    |
| 0                                                | ٢  |
| Email (You will receive an email when it starts) |    |
|                                                  |    |
| Launch                                           |    |

⊠ 7: Web form for prepost-gpu1 queue

から実行したいアプリケーションを選択すると,図6の ような fugaku-small キュー用の Web フォームが表示さ れる.ここで,キューの項目を「prepost-gpu1」にすると, 図7のような prepost-gpu1 キュー用の Web フォームに 切り替わる.各 Web フォームの入力項目とその最大値は 表4で示した通りに設定される.「Launch」をクリックす ると,指定したキューにジョブが投入される.対話的アプ リケーションの場合,そのジョブが計算ノード上で実行さ れると,図8のようなその計算ノードに接続するためのリ ンクがユーザに表示される.バッチジョブの場合は,ジョ ブが実行中というメッセージのみが表示される.

### 情報処理学会研究報告

IPSJ SIG Technical Report

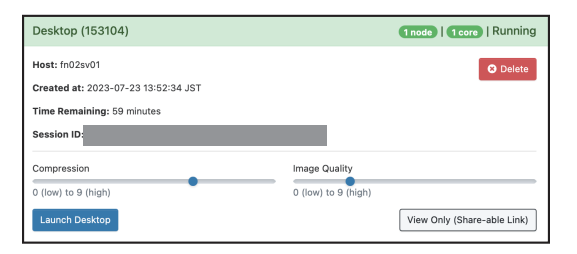

⊠ 8: Link to connect to compute nodes

| 1 | fugaku_small_hours: |
|---|---------------------|
|---|---------------------|

- 2 label: Elapsed time (1 72 hours)
- 3 widget: number\_field
- 4 value: 1
- 5 min: 1
- 6 max: 72 7 step: 1
- 8 required: true
- -----

☑ 9: A part of setting for small queue in Fugaku

「富岳」では1人のユーザが複数のグループに属している ことがある. バジェットはグループ毎に設定されているた め、図6のグループの入力項目において、どのグループのバ ジェットを利用するのかを選択する.なお、プリポスト環 境はバジェットを消費しないため、グループの選択肢はな い.また,表3では省略しているが,「富岳」ではバジェッ トの使用率が 95%を越えたグループのみが利用できる,バ ジェットは消費しないが低優先度の特別なキューがある. その場合,図6のキューの入力項目に特別なキューも表示 させるようにしている. このように、ユーザによって異な る Web フォームを表示させるために, Open OnDemand は Web フォームを動的に生成する仕組みを持っている. この機能の問題点として、ダッシュボードを表示させると きに、すべてのアプリケーションの Web フォームが生成さ れるため、ダッシュボードの表示が遅くなるという点が挙 げられる\*1. そこで、4.3節と同様に、cronを使ってユーザ 毎やグループ毎の情報を事前に取得しておくことで、Web フォームの動的生成を高速化する工夫を行っている.

Web フォームは YAML 形式の設定ファイルで定義する. fugaku-small キューの設定の一部を図 9 に示す. このよ うな設定ファイルをアプリケーション毎に用意する必要が あるが,すべてのアプリケーションの設定項目はほぼ同じ である.そこで,コードの管理を簡易化するため,eRuby を用いた設定ファイルの自動生成を行っている. 具体的に は,図 9 をそのまま出力する関数を定義し,すべてのアプ リケーションの Web フォームの設定ファイルからその関 数を呼び出している.この工夫を行うことで,1つのアプ リケーションあたりの設定ファイルの行数を 200~300 か

<sup>\*1</sup> https://osc.github.io/ood-documentation/ latest/issues/overview.html# dashboard-may-be-slow-due-to-logic-in-erb-templates

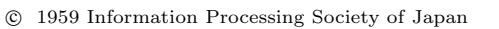

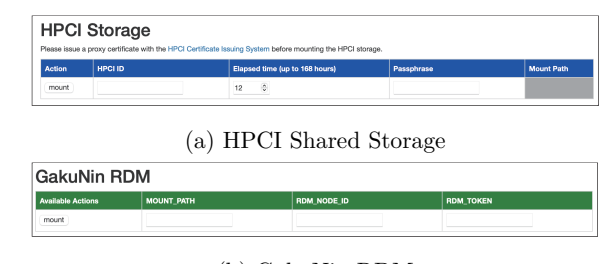

(b) GakuNin RDM

☑ 10: Data communication applications

ら 20~30 に短縮できた.また,本稿では省略するが,ジョ ブスケジューラからアプリケーションを起動させるシェル スクリプトにも同様の工夫を行っている.

## 4.5 データ共有アプリケーション

我々が開発した HPCI 共有ストレージと GakuNin RDM とのデータ共有アプリケーションの画面を図 10 に示す. 図 10a において, HPCI 共有ストレージの入力項目は, HPCI ID, マウントする時間の長さ, 代理証明書を発行 したときに設定したパスフレーズである.「mount」ボタ ンをクリックすると、3.1節で説明した myproxy-logon コ マンドと mount.hpci コマンドが実行される.マウント されるローカルのパスは mount.hpci コマンドが自動決 定し、そのパスが右端に出力される. そのパスは図 2aの Home Directory アプリケーションの起動リンクにしてお り、そのリンクをクリックすると該当のディレクトリが Home Directory アプリケーション上で開くようにしてい る. 図 10b において、GakuNin RDM の入力項目は、マ ウントされるローカルのパス,プロジェクト ID, パーソナ ルアクセストークンである.「mount」ボタンをクリック すると、3.2節で説明したスクリプトによるマウントが行 われる. その後は、HPCI 共有ストレージと同様である.

本アプリケーションを用いると,「富岳」から HPCI 共 有ストレージもしくは GakuNin RDM へのデータ転送を 図 2a の Home Directory アプリケーションから行うこと が可能になる.3章で述べたようなコマンドラインによる 煩雑な手順を省略できるため,ユーザは研究データをより 簡易に管理できると考えられる.

# 5. データ共有アプリケーションの性能評価

本章では 4.5 節で説明した Open OnDemand 上で動作す るデータ共有アプリケーションにおいて, Open OnDemand を用いる場合と用いない場合における「富岳」と外部スト レージとの間のデータ転送速度を比較することで, Open OnDemand のオーバヘッドを明らかにする.オーバヘッ ドの大きさは,外部ストレージに HPCI 共用ストレージと GakuNin RDM のどちらを用いても同じであると考えられ るため,本実験では Fugaku OnDemand が動いているサー **IPSJ SIG Technical Report** 

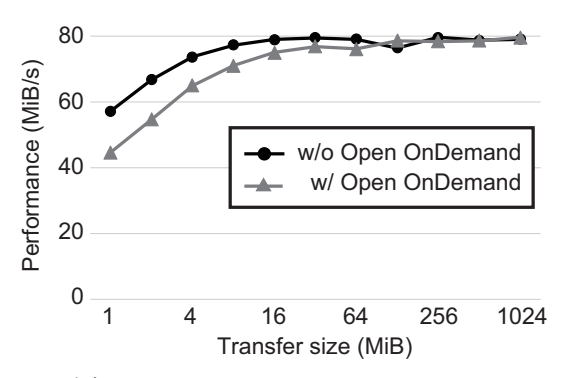

⊠ 11: Data transfer speed evaluation

バ (Fugaku OnDemand Server) と同じ R-CCS 内にある HPCI 共用ストレージのみを用いる.

Open OnDemand を利用した場合の測定時間には Open OnDemand のログに出力される各命令の経過時間を用い る. なお, Home Directory アプリケーションで行われる ファイルの転送には,システムの cp コマンドが用いられて いる. Open OnDemand を用いない場合では, SSH を使っ て Open OnDemand サーバに直接ログインし, cp コマン ドを用いて同様の転送を行う. 3.1節で述べた通り, HPCI 共用ストレージは2つの拠点に分かれているため、本実験 では R-CCS 内にあるファイルサーバにデータが転送され るように設定を行った. Fugaku OnDemand Server と「富 岳」のファイルシステムとは InfiniBand EDR (100Gbps) で接続されており、HPCI 共用ストレージとは 100GbE で 接続されている. Fugaku OnDemand Server のスペック は、図1中の「Workflow node」と同じである.実験に利 用した Open OnDemand, Gfarm クライアント, gfarm2fs のバージョンは、それぞれ 3.0.1、2.7.24、1.2.17 である.

様々なサイズのファイルを「富岳」から HPCI 共用スト レージに対してデータ転送を行い,性能を評価した. 10 試 行中の最良値を図 11 に示す. この結果より,小さいデー タサイズではオーバヘッドの影響で Open OnDemand を 用いない方が最大 28%早いが,データサイズが大きくな るにつれ性能差がなくなることがわかる. ここで,外部ス トレージにデータ転送を行う場合は,複数の小さなファイ ルを 1 つの大きなデータに圧縮して送ることが多いため, Open OnDemand のオーバヘッドは実用上は問題ではない と考えられる.

# 6. まとめと今後の課題

本稿では、HPC クラスタが持つ計算資源を簡易に利用 可能にする Open OnDemand を「富岳」に導入し、その 運用のための工夫について述べた.具体的には、様々な対 話的アプリケーションとバッチジョブのためのアプリケー ションのインストールと SingularityPro の利用、ダッシュ ボードにおいてユーザにとって有益な情報の表示と高速 化、Web フォームの動的生成および設定の簡易化、HPCI 共用ストレージと GakuNin RDM に対するデータ転送ア プリケーションの開発などである.また,データ共有アプ リケーションの性能評価を行い, Open OnDemand のオー バヘッドは十分に小さいことを確認した.

今後の課題は次の通りである. (1) HPCI 共用ストレー ジに複数のデータを転送する場合,gfpcopy などを用いた 並列転送により短時間でデータ転送を完了させることが できる. そこで,Open OnDemand の Home Directory ア プリケーションにおいても,並列転送を選択できるオプ ションを追加する. (2) Fugaku OnDemand の導入の効果 を定量的に明らかにするために,ユーザのログイン数や ジョブの投入数などの統計情報を取得し,従来のユーザ と Open OnDemand を利用するユーザとを比較する. (3) Open OnDemand を用いると,HPC クラスタに共通のフ ロントエンドを構築できるため,システム開発コストの低 減とユーザに対する統一されたインタフェースの提供が可 能になる. そのため,「富岳」における Open OnDemand の経験を今後も公開していくことで,その普及を促進する.

#### 参考文献

- Mitsuhisa Sato et al. Co-Design for A64FX Manycore Processor and "Fugaku". In International Conference for High Performance Computing, Networking, Storage and Analysis, pp. 651–665, Los Alamitos, CA, USA, 2020. IEEE Computer Society.
- [2] Fujitsu. Fujitsu software technical computing suite (in japanese), 2018. https://www.fujitsu.com/ downloads/JP/jsuper/tcs-v4-datasheet.pdf.
- [3] Slurm. https://slurm.schedmd.com/.
- [4] Dave Hudak et al. Open ondemand: A web-based client portal for hpc centers. *Journal of Open Source Software*, Vol. 3, No. 25, p. 622, 2018.
- [5] 中尾昌広他. スーパーコンピュータ「富岳」における hpc クラスタ用 web ポータル open ondemand の導入. 研究報 告ハイパフォーマンスコンピューティング(HPC), No. 2022-HPC-186, 2022.
- [6] HPCI共用ストレージ. https://www.hpci-office.jp/ info/display/cnt00011.
- [7] GakuNin RDM. https://rdm.nii.ac.jp.
- [8] Settlage, Robert et al. Open ondemand: Hpc for everyone. In High Performance Computing: ISC High Performance 2019 International Workshops, Frankfurt, Germany, June 16-20, 2019, Revised Selected Papers, pp. 504-513, 2019.
- [9] Huan Chen and Chris Fietkiewicz. Version control graphical interface for open ondemand. In Proceedings of the Practice and Experience on Advanced Research Computing, PEARC '18, 2018.
- [10] Relone Website. https://rclone.org.
- [11] Osamu Tatebe, Kohei Hiraga, Noriyuki Soda. Gfarm Grid File System. New Generation Computing, Ohmsha, Ltd. and Springer, Vol. 28, No. 3, pp. 257– 275, 2010.
- [12] Sylabs. https://sylabs.io/.
- [13] A64fx microarchitecture manual. https://github.com/ fujitsu/A64FX/.
- [14] Spack Website. https://spack.io.